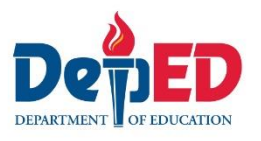

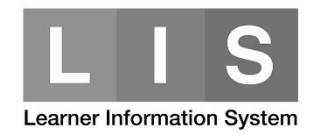

## Updating of 2<sup>nd</sup> Semester Status (SHS)

## Please be advised of the following:

1. Learner with "No status" will be converted to "Completer" once the class is finalized. This will only apply if both semester has either "No Status" or "Completer" status.

The Program Status will be automatically converted to "Regular".

| 1 <sup>st</sup> semester | 2 <sup>nd</sup> semester | EOSY once finalized |
|--------------------------|--------------------------|---------------------|
| Completer                | No Status                | Completer – Regular |
| Completer                | Completer                | Completer – Regular |

2. Learner with "Incomplete" status either 1<sup>st</sup> or 2<sup>nd</sup> semester would require to update the 2<sup>nd</sup> semester status and Program Status.

To update the 2<sup>nd</sup> semester status of a SHS learner, here are the steps:

1. Go to LIS website <a href="http://lis.deped.gov.ph/">http://lis.deped.gov.ph/</a> and login using your LIS user account.

| າ in                                                                                                    |
|----------------------------------------------------------------------------------------------------|
|                                                                                                    |
|                                                                                                    |
|                                                                                                    |
|                                                                                                    |
| d?                                                                                                    |
| equest School Head or designated<br>listrator to reset password. For<br>st Division Planning Officer to      |
| 1?<br>equest School Head or designate<br>histrator to reset password. For<br>st Division Planning Officer to |

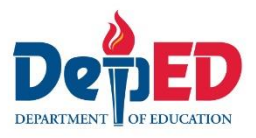

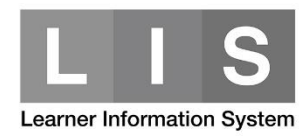

2. Once login, click the Learner Information System link.

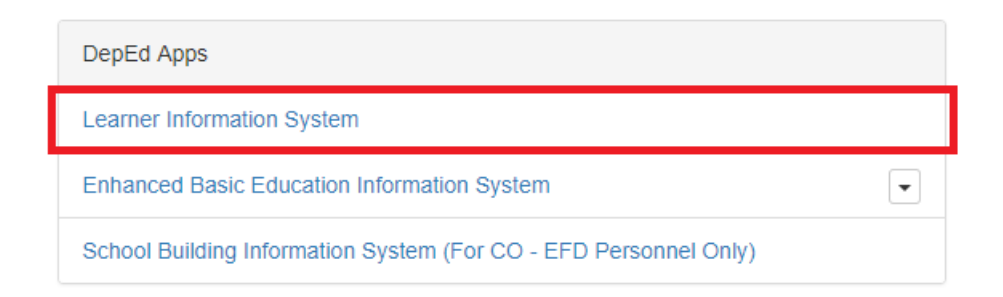

3. Click the Senior High School tab.

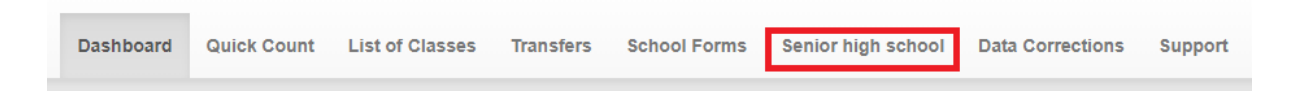

4. Under 2<sup>nd</sup> Semester, click the List of Classes.

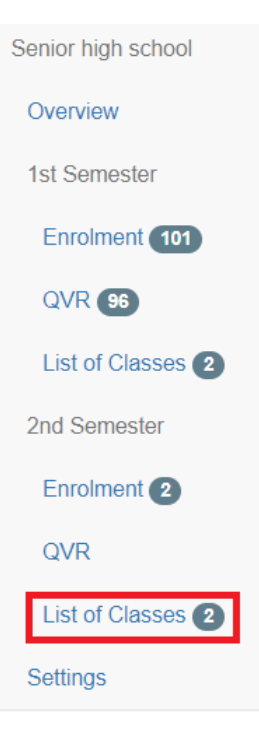

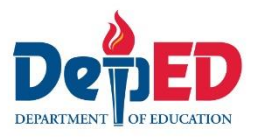

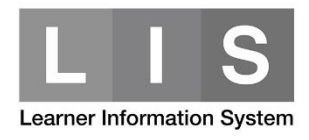

## 5. Search for the learner's class. Then, click the Enrolment link.

| Academic Track<br>General Academic Strand | 12 | TEST | 1 | 0 | 1 | Enrol Enrolment Edit | School Form - |
|-------------------------------------------|----|------|---|---|---|----------------------|---------------|
|-------------------------------------------|----|------|---|---|---|----------------------|---------------|

## 6. Click the Update status button.

| LRN | Name | Gender | Program                 | Class assignment | Status    | Date of first attendance |                               |
|-----|------|--------|-------------------------|------------------|-----------|--------------------------|-------------------------------|
|     | ,    | Μ      | General Academic Strand | Grade 12 TEST    | No status | 11/18/2017               | View profile<br>Update status |

7. Under Status, select the learner's status for 2<sup>nd</sup> semester.

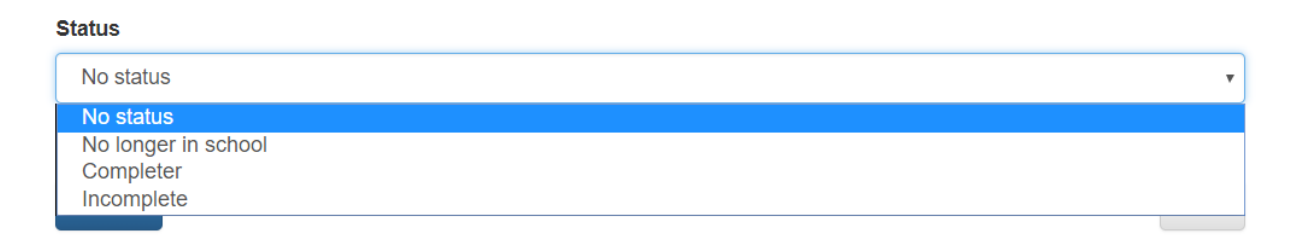

8. Under Program Status, click the learner's Program Status for this school year. Then, click the Update button.

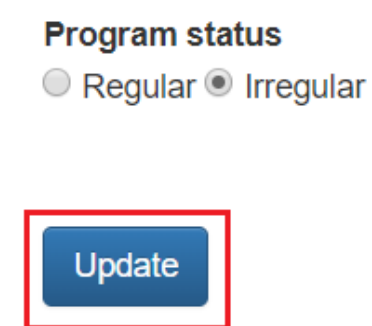

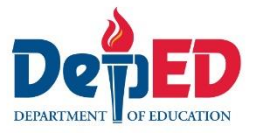

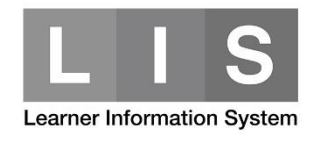

For Grade 12 learners, complete the following data fields (if applicable). These data fields will only appear if learner's status is Completer or Incomplete.

| Back Subjects |
|---------------|
|---------------|

National Certification Level Attained

Completed SHS into 2 years(Y/N)

Yes

No